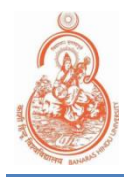

# **BHU LAN Network Connectivity** User Guide For Windows OS 10/8/8.1/7(SP-1)

## STEP 1: DOWNLOAD (One-time)

Click on <u>http://urp.bhu.edu.in/ldapadmin/notices/Cisco\_AnyConnect\_Client.zip</u> or visit <u>http://urp.bhu.edu.in/ldapadmin/</u> to Download Cisco Anyconnect Client Software and user manual.

| Computer Center - Proxy Registration Portal                                 |
|-----------------------------------------------------------------------------|
| <u>Wired LAN Tool and Mannuals</u>                                          |
| For Download LAN Setup Wizard, Click Here (Note: Please run RUN IT.bat as A |
|                                                                             |
| <u>Mannual for BHU LAN Network Connectivity for MS Windows</u>              |
| Mannual for BHU LAN Network Connectivity Legacy MS Windows                  |
| Mannual for BHU LAN Network Connectivity for Ubuntu User                    |
| Mannual for BHU LAN Network Connectivity for CentOS User                    |
|                                                                             |

## STEP 2: INSTALL (One-time)

1.Extract the Cisco AnyConnect Client folder.

| Cisco AnyConnect Clim | 00.10.2021.11.40 | AR ZIP archive | 15,363 KB |
|-----------------------|------------------|----------------|-----------|
| -                     | Open             |                |           |
|                       | Share with Skype |                |           |
| 3                     | Open with WinRAR |                |           |
| 3                     | Extract files    | 1              |           |
|                       | Extract Here     |                |           |

2. Right click on 'RUN\_IT' file and select 'Run as Administrator'.

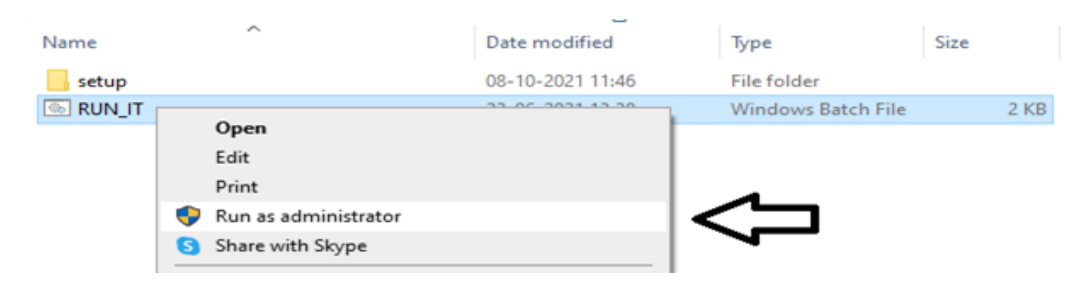

3. Wait for the installation to complete and then restart the PC. **Kindly save your pending work before pressing any key to restart your PC.** 

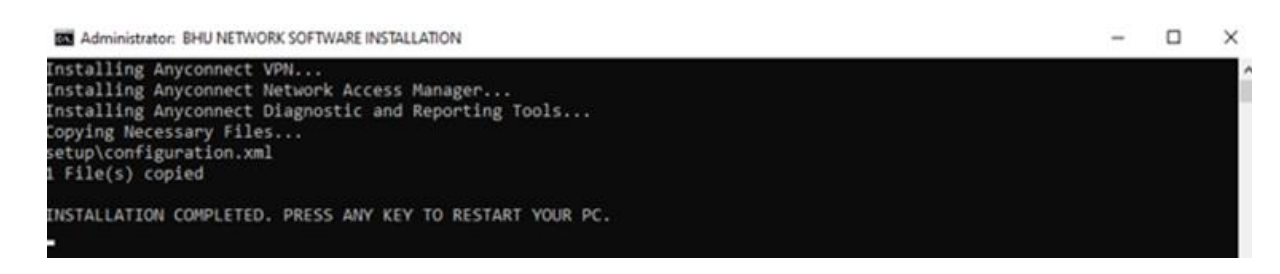

## **STEP 3: AUTHENTICATE**

1.Open Cisco AnyConnect Secure Mobility Client from bottom right corner of taskbar.

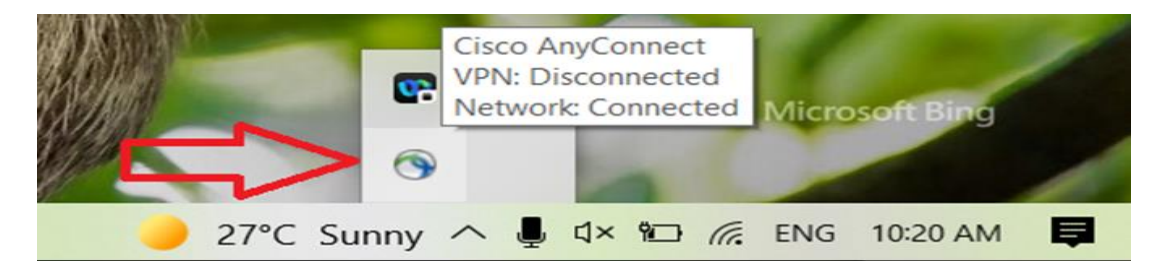

2.Enter your Internet access Username and password (provided by Computer Center) in the field. This is the same username and password as you are using for BHU-WiFi/BHU-WiFi-Secure Connectivity.

| Cisco AnyConn<br>Please enter | ect   LAN ×<br>your username and password for the<br>network: LAN | VPN:<br>Verify your network connection.       |
|-------------------------------|-------------------------------------------------------------------|-----------------------------------------------|
| Usemame:                      | Intec@DESKTOP-P46DNMD                                             | No Network Connectivity                       |
| Password:                     | CK Cancel                                                         | Network:<br>Authentication Failed             |
|                               |                                                                   | ¢ ()                                          |
|                               |                                                                   | → 34*C Light rain      →      →      →      → |

## **STEP 4: READY TO USE**

Once authenticated it will show the IP address (like 10.xx.xx.xxx) of your computer, which confirms that your computer is ready to use internet through wired LAN connection.

|              | Network:<br>Connected (10.107.16.134) |     |                |       |              |     |
|--------------|---------------------------------------|-----|----------------|-------|--------------|-----|
| -            | LAN                                   |     |                |       | <b>3</b> 8 ~ | :== |
| <b>\$</b> () |                                       |     |                |       |              |     |
| 34°C Lia     | ht rain                               | ~ - | <b>III 7</b> 4 | × ENG | 13:47        |     |

## **STEP 5: logout**

In order to logout the session users need to sign out their PC by pressing Ctrl+Alt+Delete.

## NOTE:-

If user connecting their WIFI routers with the new LAN connection it will not work.

## **SUPPORT**

For Technical Queries, feel free to mail us at: *lan@bhu.ac.in* with your contact details.